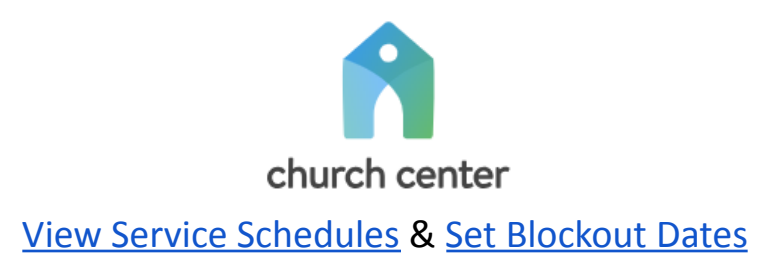

**NOTE**: The instructions below are for the Church Center app (on your phone). The process is very similar on the Church Center website.

## **View Service Schedule**

1. Click or tap on your initials in the upper right-hand corner.

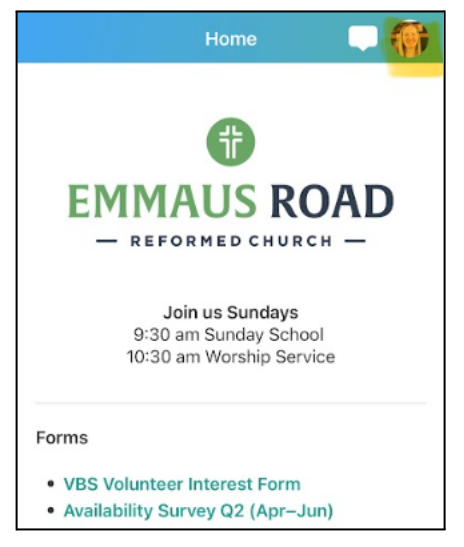

**2.** Scroll to **Schedule** - Here you can see service dates, blockout dates, and calendar events you've bookmarked.

| <                     | Me                             |  |  |  |
|-----------------------|--------------------------------|--|--|--|
|                       | Notifications Actions          |  |  |  |
|                       | $\diamond_+^+$                 |  |  |  |
| You're all caught up! |                                |  |  |  |
|                       | View all                       |  |  |  |
|                       |                                |  |  |  |
|                       | Schedule Actions               |  |  |  |
|                       | THURSDAY, MARCH 20             |  |  |  |
|                       | 10-11:30am Women's Bible Study |  |  |  |
|                       | Bookmarked                     |  |  |  |
|                       | SUNDAY, MARCH 23               |  |  |  |
|                       | × Blockout (all day)           |  |  |  |

### **Filter Service Dates**

3. Click on "View All".

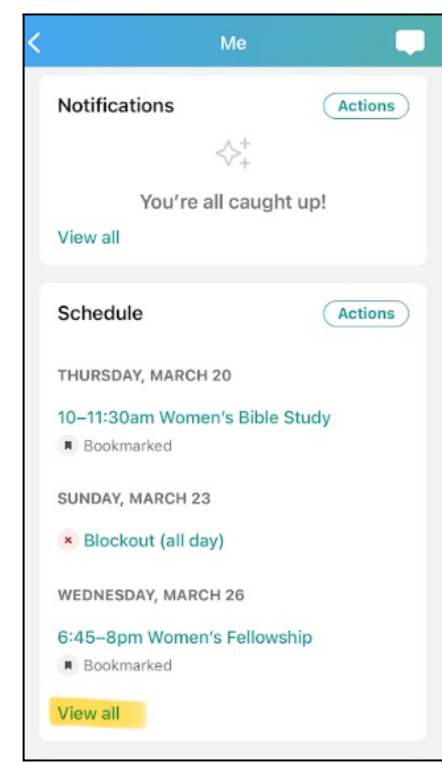

# 4. Click on "Schedule (All)".

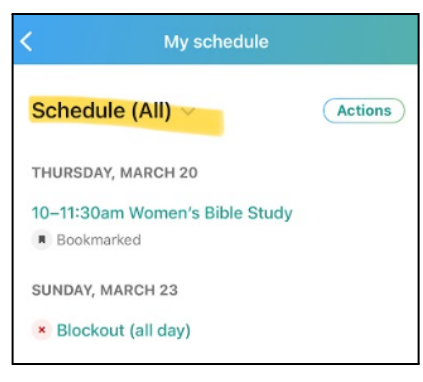

5. Select "Service teams" and unselect everything else. Click "Done".

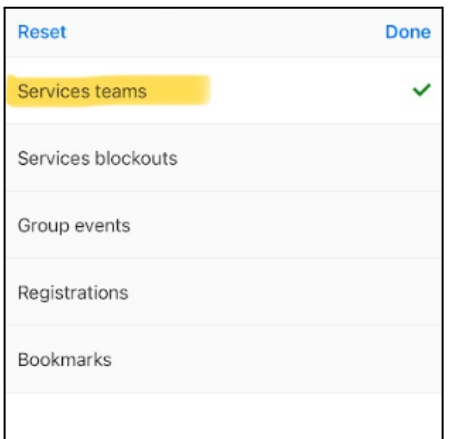

Your service schedule will look like this:

| K My schedule                                                 |         |
|---------------------------------------------------------------|---------|
| Schedule (Filtered) $\vee$                                    | Actions |
| SUNDAY, APRIL 27                                              |         |
| 10:30–11:45am Sunday Service<br>Service                       |         |
| SUNDAY, MAY 18                                                |         |
| 10:30–11:45am Sunday Service<br>Service                       |         |
| <ul> <li>Volunteer (Nursery)</li> </ul>                       |         |
| SUNDAY, JUNE 8                                                |         |
| 10:30–11:45am Sunday Service<br>Service<br>Check-In (Nursery) |         |

## Set Blockout Dates

1. Click or tap on your initials in the upper right-hand corner.

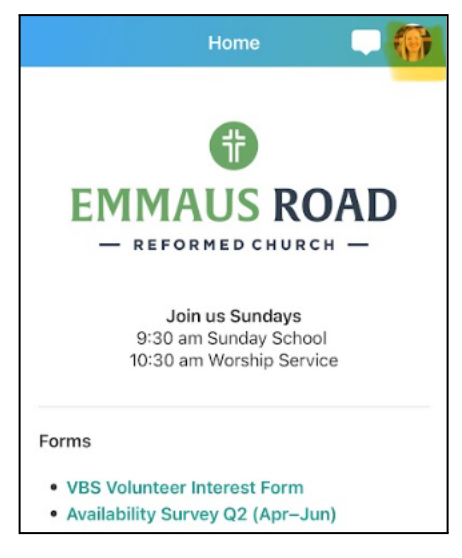

2. Scroll to Schedule, click on "Actions"

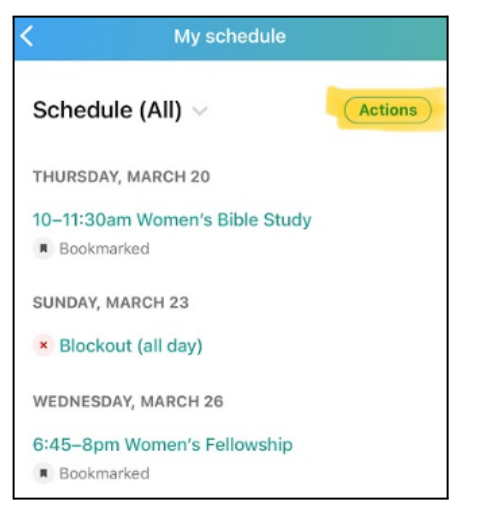

#### 3. Click on "Add Blockout"

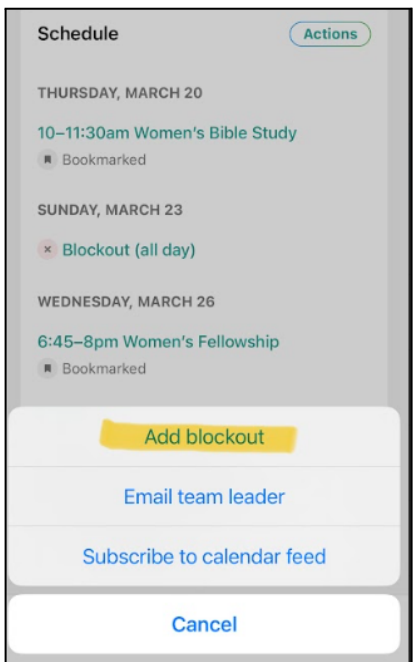

- 4. Add your block out date (you can also choose an end date and if it repeats).
  - If the block out date applies to your entire household, ensure **"Add for entire household"** is turned on.

| <                    | Blockout    | Save      |
|----------------------|-------------|-----------|
| DATE                 |             |           |
| All Day              |             |           |
| Starts               | Thu, Mar 20 | ), 2025 🗸 |
| Ends                 | Thu, Mar 20 | ), 2025 🗸 |
| RECURRENCE           |             |           |
| Repeats              |             |           |
| REASON               |             |           |
| Reason (optional)    |             |           |
| SHARING              |             |           |
| Add for entire house | hold        |           |
|                      |             |           |

5. Click "Save" and repeat if needed for other dates.